## HUDL TV Livestreaming Directions

- Viewing from a Desktop/Laptop
  - Step One: Visit Wallkill Athletics homepage
  - Step Two: Click on "HUDL TV Livestreaming" on the left side menu (Last one)
  - Step Three: Click on "HUDL TV Livestreaming Link"
  - Step Four: Once on homepage, look for "Live Now" or "Upcoming"
  - **Step Five:** Click on the event that says "Live" and "Streaming" on the bottom of the event name (May be multiple live streamed events at same time)
  - Additional information can be found on the menu at the top of the page (Schedule, Teams, Video)
  - Highlights from past games may also be viewed
- Viewing from Phone
  - **Step One:** Visit Wallkill Athletics homepage
  - **Step Two:** Click on "HUDL TV Livestreaming" on the left side menu (Last one)
  - Step Three: Click on "HUDL TV Livestreaming Link"
  - **Step Four:** Once on homepage, look for "Live Now" or "Upcoming"
  - **Step Five:** Click on the event that says "Live" and "Streaming" on the bottom of the event name (May be multiple live streamed events at same time)
  - Additional information can be found on the menu at the top of the page (Schedule, Teams, Video)
  - Highlights from past games may also be viewed